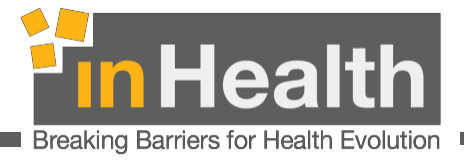

# **Emirates ID Card Reader** Installation Manual

Company: Technology Author: Creation Date: Version: inHealth - Independent Health Information

inHealth 16/09/2022 2.7

inHealth 16 September 2022 EMIRATES ID CARD READER MANUAL Controlled Medication Unified Platform

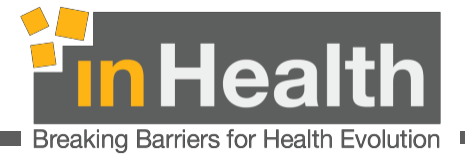

### TABLE OF CONTENTS

| 1.   | Introduction                       | 3  |
|------|------------------------------------|----|
| 2.   | JAVA INSTALLATION:                 | 4  |
| 3.   | JAVA configuration                 | 9  |
| Step | 2: JAVA clear the Cache            | 10 |
| 4.   | Connect the card reader to OpenJet | 15 |
| 5.   | POINT OF CONTACT                   | 20 |
| 6.   | TROUBLESHOOTING                    | 20 |

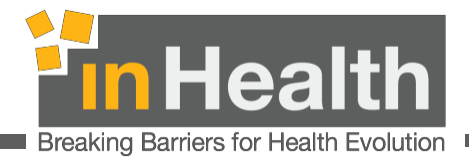

### 1. Introduction

This document identifies detailed requirements for installation of the Emirates ID card reader and to use the Emirates ID card reader you need to have the latest version of JAVA installed on the computer.

This document will detail the steps for the card reader installation, the JAVA installation, and its configuration with all the necessary screens to provide you with a step-by-step guide.

#### 

If you already have Java installed go to section 3 JAVA CONFIGURATION and continue from there.

If you are installing java for the first time, go to section 2 JAVA INSTALLATION and continue from there.

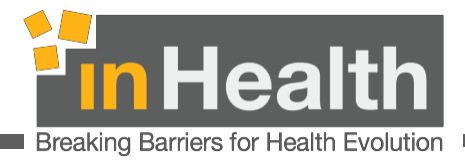

### 2. JAVA INSTALLATION:

Step 1: Click https://www.java.com/en/download/manual.jsp Following page will display:

| Java Download | is for All $\cdot$ $	imes$ | + ~                                                                                                    |                                                                                                    |                                                                                                    |                                                                                                    |   |   |    | - | ٥ | × |
|---------------|----------------------------|----------------------------------------------------------------------------------------------------|----------------------------------------------------------------------------------------------------|----------------------------------------------------------------------------------------------------|----------------------------------------------------------------------------------------------------|---|---|----|---|---|---|
| U 🏠           | Grace                      | e Corporation [US] https://www.ji                                                                                                    | ava.com/en/download/manual.jsp                                                                                                    |                                                                                                    |                                                                                                    | Ш | ☆ | չ≡ | k | È |   |
|               |                            | لي<br>في Java <sup>r</sup>                                                                                                    | Download H                                                                                                    | telp                                                                                                    | Search                                                                                                    |   |   |    |   |   |   |
|               |                            | Available Operating<br>Systems<br>• <u>Windows</u><br>• <u>Mac</u><br>• <u>Linux</u><br>• <u>Solaris</u><br>Help Resources<br>• <u>Troubleshoot Java</u><br>Java 7 | Java Downloads for All Ope<br>Recommended Version & Update 18<br>Release date July 17, 2018<br>Select the file according to your operating sys<br>computer.<br>> <u>Remove Older Versions</u><br>By downloading Java you acknowledge th<br><u>license agreement</u> | erating Systems<br>at<br>stem from the list below to get t<br><u>&gt; What is</u><br>hat you have read and accept | he latest Java for your<br>Java?<br>ed the terms of the <u>end user</u>                                                                         |   |   |    |   |   | Ť |
|               |                            | Where can I get Java 72 JDK Jok Looking for the JDK?                                                                                                    | Windows     Which should I       Windows Online<br>filesze: 181 MB     Windows Offline<br>filesze: 61.55 MB       Windows Offline (64-bit)<br>filesze: 68.47 MB     Windows Offline (64-bit)<br>filesze: 68.47 MB                                                   | I choose?<br>Instructions<br>Instructions<br>Instructions<br>anneably, you will need to instr                     | After installing Java, you<br>may need to restart your<br>browser in order to enable<br>Java in your browser.<br>II both 32-bit and 64-bit Java |   |   |    |   |   |   |

Step 2: Click Windows Offline, following page will display:

|           | 4                                                                                                    | Search 🔍                                                                                                    |  |  |
|-----------|----------------------------------------------------------------------------------------------------|----------------------------------------------------------------------------------------------------|--|--|
|           | 을 Java <sup>-</sup>                                                                                                    | Download Help                                                                                                    |  |  |
|           | Available Operating<br>Systems<br>• <u>Mac</u><br>• <u>Linux</u><br>• <u>Solaris</u><br>Help Resources<br>• <u>Troubleshoot Java</u><br>Java 7 | Java Downloads for All Operating Systems     Recommended Version 8 Update 181     Release date July 17, 2018     Select the file according to your operating system from the list below to get the latest Java for your computer.     * Remove Older Versions   > What is Java?     By downloading Java you acknowledge that you have read and accepted the terms of the end user license agreement                                                                                                    |  |  |
| What do 1 | JDK<br>» Looking for the JDK?<br>you want to do with jre-8                                                                                     | Windows     Which should I choose?       Windows Online<br>feesa:     Instructions<br>feesa:     After installing Java, you<br>may need to restart your<br>browser in order to enable<br>Java in your browser.       Windows     Windows     Instructions<br>feesa:     After installing Java, you<br>may need to restart your<br>browser in order to enable<br>Java in your browser.       Instructions<br>feesa:     Instructions<br>feesa:     After installing Java, you<br>may need to restart your<br>browser in order to enable<br>Java in your browser.       If you use 32-bit and 64-bit browsers interchangeably, you will need to install both 32-bit and 64-bit Java<br>in order to have the Java plug-in for both browsers. » FAQ about 54-bit Java for Windows       utal1-windows-i586.exe     (61.5 |  |  |

inHealth 16 September 2022 EMIRATES ID CARD READER MANUAL Controlled Medication Unified Platform

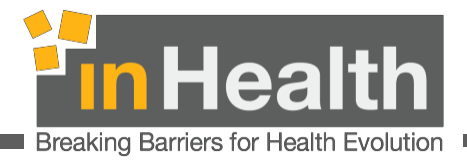

Step 3: Click "RUN", following page will display:

| Oracle Corporation [US] https://www                                                                                                    | java.com/en/download/manual.jsp                                                                                                    | Ш | Ŷ | Z≡ | h |
|----------------------------------------------------------------------------------------------------|----------------------------------------------------------------------------------------------------|---|---|----|---|
| Java <sup>-</sup>                                                                                                    | Search 🔍<br>Download Help                                                                                                    |   |   |    |   |
| Available Operating<br>Systems<br>> Windows<br>> Mac<br>> Loux<br>> Solaris<br>Help Resources<br>> Troubleshoot Java<br>Java 7<br>> Where can Lost Java 7?<br>JDK<br>> Looking for the JDK? | Java Downloads for All Operating Systems     Recommended Version 8 Update 181     Release date July 17, 2018     Select the file according to your operating system from the list below to get the latest Java for your computer.     > Remove Older Versions   > What is Java?     By downloading Java you acknowledge that you have read and accepted the terms of the <u>end user Icense agreement</u> Image: Select the file according to your operating system from the list below to get the latest Java for your computer.     Image: Select the file according to your operating system from the list below to get the latest Java for your computer.     Image: Select the file according to your operating system from the list below to get the latest Java for your computer.     Image: Select the file according to your operating system from the list below to get the latest Java in your browser.     Image: Select the file according to your spectrum   After installing Java, you may need to restart your browser.     Image: Select the file   Instructions   After installing Java in your browser.     Image: Select the file   Instructions   After installing Java in your browser. |   |   |    |   |

Step 4: After successful download, following pop up will display:

| ilat<br>ten       | va Setup - Welcome — 🗆 🗙                                                                                                    |
|-------------------|----------------------------------------------------------------------------------------------------|
| linc              | <sup>€</sup> lava <sup>™</sup>                                                                                                    |
| ac<br>nu:         | ORACLE                                                                                                    |
| ola               | Welcome to Java                                                                                                    |
| o R               | Java provides access to a world of amazing content. From business solutions to helpful utilities and entertainment, Java makes your Internet experience come to life. |
| a 7<br><u>'he</u> | Note: No personal information is gathered as part of our install process. <u>Click here</u> for more information on<br>what we do collect.                            |
|                   | Click Install to accept the license agreement and install Java now.                                                                                                   |
| ook               |                                                                                                    |
|                   | Change destination folder                                                                                                    |
|                   | U Instructions                                                                                                    |

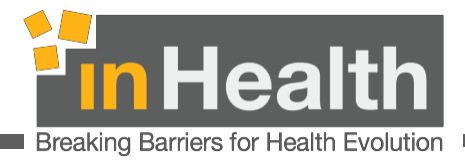

#### Step 5: Click on "Install", and then click "OK."

| Change in License Terms                          | - 0                                        | X |
|--------------------------------------------------|--------------------------------------------|---|
|                                                  |                                            |   |
| Important Information about C                    | racle Java SE Roadmap                      |   |
| Changes are coming which will impact your access | to future releases of Java SE from Oracle. |   |
| Corporate users will be impacted                 | as soon as January 2019.                   |   |
| These changes do not affect the vers             | ion you are about to install.              |   |
| For additional guidance please                   | follow the link below.                     |   |
| More informat                                    | ion                                        |   |
|                                                  | OK                                         |   |
| U                                                | Instructions                               |   |

Step 6: Installation under progress as shown below:

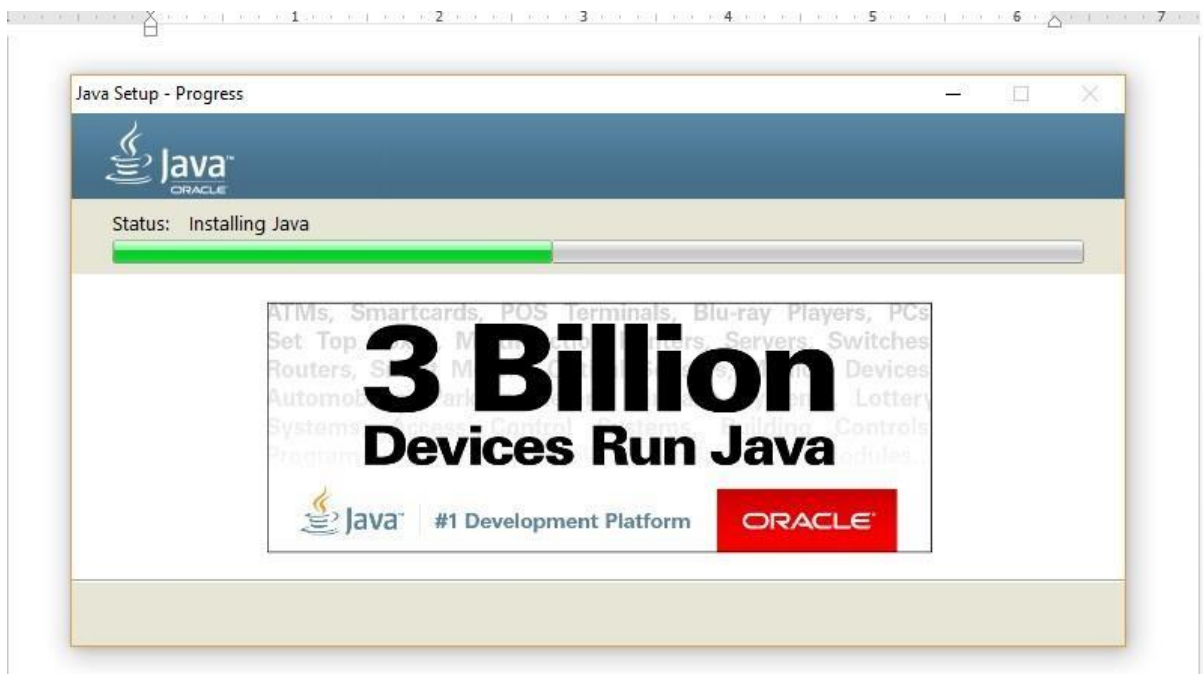

Note: You might get an option to uninstall the older version of Java.

inHealth 16 September 2022 EMIRATES ID CARD READER MANUAL Controlled Medication Unified Platform

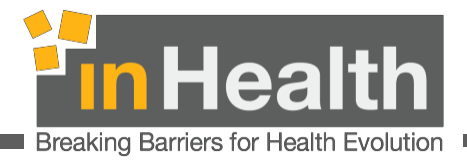

Step 7: Uninstall the older version of Java by click on "Uninstall"

| ∉, lava"                                                                                                    |                                                 |   |
|----------------------------------------------------------------------------------------------------|-------------------------------------------------|---|
| Out-of-Date Java versio                                                                                                    | ns Detected                                     |   |
| Keeping out-of-date Java versions installed on your system may p                                                                                     | resent a security risk.                         |   |
| I Java 8 Update 144                                                                                                    |                                                 | ~ |
|                                                                                                    |                                                 |   |
|                                                                                                    |                                                 | Y |
|                                                                                                    |                                                 |   |
| Click "Uninstall" to uninstall the selected Java versions.                                                                                           |                                                 |   |
| Click "Uninstall" to uninstall the selected Java versions.<br>Warning: Uninstalling out-of-date versions of Java may cause some older<br>information | Java applications to no longer run. <u>More</u> |   |
| Click "Uninstall" to uninstall the selected Java versions.<br>Warning: Uninstalling out-of-date versions of Java may cause some older<br>information | Java applications to no longer run. <u>More</u> |   |
| Click "Uninstall" to uninstall the selected Java versions.<br>Warning: Uninstalling out-of-date versions of Java may cause some older<br>information | Java applications to no longer run. <u>More</u> |   |

Step 8: Uninstallation under progress:

| Java Setup - Progress                                         | <del></del> | × |
|---------------------------------------------------------------|-------------|---|
|                                                               | _           |   |
| Status: Uninstalling Java 8 Update 144 (1 of 1 Java Versions) |             |   |
|                                                               |             |   |
|                                                               |             |   |
|                                                               |             |   |
|                                                               |             |   |

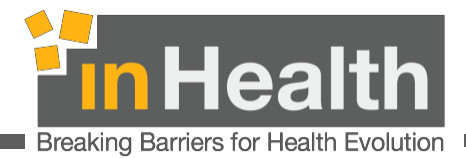

#### Step 9: After successful uninstallation, click on "Next."

| a Setup - Complete                                     | 5 <del>313</del> |        | > |
|--------------------------------------------------------|------------------|--------|---|
| lava <sup>•</sup>                                      |                  |        |   |
| S JAVA<br>ORACLE                                       |                  |        |   |
| Out-of-Date Versions of Java Successfully Uninstalled  |                  |        |   |
| Java 8 Update 144                                      |                  |        |   |
| Detected Out-of-Date Versions Remaining on Your System |                  |        |   |
| None                                                   |                  |        |   |
|                                                        |                  |        |   |
|                                                        |                  |        |   |
|                                                        |                  |        |   |
|                                                        |                  |        |   |
|                                                        |                  | Next > | > |

Step 10: JAVA installed successfully as shown below:

| Java Setup - Complete    |                                                                 |                                                                |                    |         |       | ×  |
|--------------------------|-----------------------------------------------------------------|----------------------------------------------------------------|--------------------|---------|-------|----|
| Java"                    | _                                                               |                                                                |                    |         |       |    |
|                          | ✓ You have succe                                                | ssfully installed Jav                                          | va                 |         |       |    |
| You will be prompted whe | n Java updates are availab<br>and security<br><u>More about</u> | le. Always install updates<br>improvements.<br>update settings | s to get the late: | st perf | orman | ce |
|                          |                                                                 |                                                                |                    |         |       |    |

Close

inHealth 16 September 2022 EMIRATES ID CARD READER MANUAL Controlled Medication Unified Platform

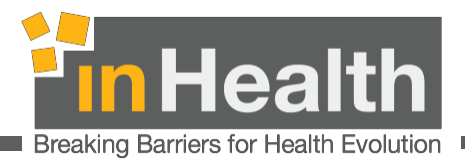

# 3. JAVA configuration

Step 1: Go to Start and search and type" Configure JAVA" and select it. (Refer Image 1)

|         | Configure Java                           |
|---------|------------------------------------------|
|         | Desktop app                              |
|         | Apps                                     |
|         | System Configuration                     |
|         | Settings                                 |
| ii)     | SQL Server 2017 Configuration Manager    |
|         | Reporting Services Configuration Manager |
|         | Settings                                 |
|         | 😒 Configure proxy server                 |
|         | Change proxy settings                    |
|         | Use automatic proxy configuration        |
|         | Photos (3+)                              |
| ©       |                                          |
| £       |                                          |
|         |                                          |
| Image 1 |                                          |

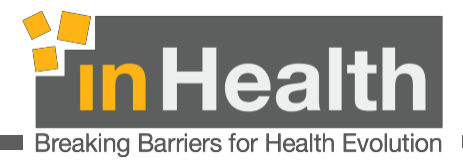

Step 2: JAVA clear the Cache

Under general tab click view

| 🛓 Java Control Panel                                                                                                    |                                             |                           | ×          |
|----------------------------------------------------------------------------------------------------|---------------------------------------------|---------------------------|------------|
| General Update Java Security Advanced                                                                                    |                                             |                           |            |
| About                                                                                                    |                                             |                           |            |
| View version information about Java Control Panel.                                                                       |                                             |                           |            |
|                                                                                                    |                                             | Abo                       | out        |
| Network Settings                                                                                                    |                                             |                           |            |
| Network settings are used when making Internet cont<br>the network settings in your web browser. Only advan<br>settings. | nections. By default<br>nced users should r | , Java will<br>nodify the | use<br>ese |
|                                                                                                    | Netw                                        | vork Settin               | gs         |
| Temporary Internet Files                                                                                                 |                                             |                           |            |
| Files you use in Java applications are stored in a spec<br>Only advanced users should delete files or modify the         | ial folder for quick ese settings.          | execution                 | later.     |
|                                                                                                    | Settings                                    | Viev                      | v          |
| Java in the browser is enabled.                                                                                          |                                             |                           | 2          |
| See the Security tab                                                                                                    |                                             | 2                         | 2          |
|                                                                                                    |                                             |                           |            |
|                                                                                                    |                                             |                           |            |
|                                                                                                    |                                             |                           |            |
|                                                                                                    |                                             |                           |            |
|                                                                                                    | ОКС                                         | ancel                     | Apply      |

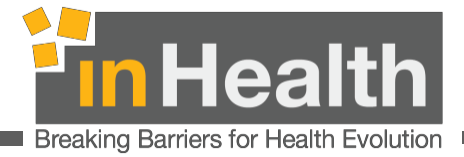

Step 3:

Select the file and then click on the red X to remove it, if you see more files, select them one by one and click on the red X to remove each item. You should have no items under the Application tab.

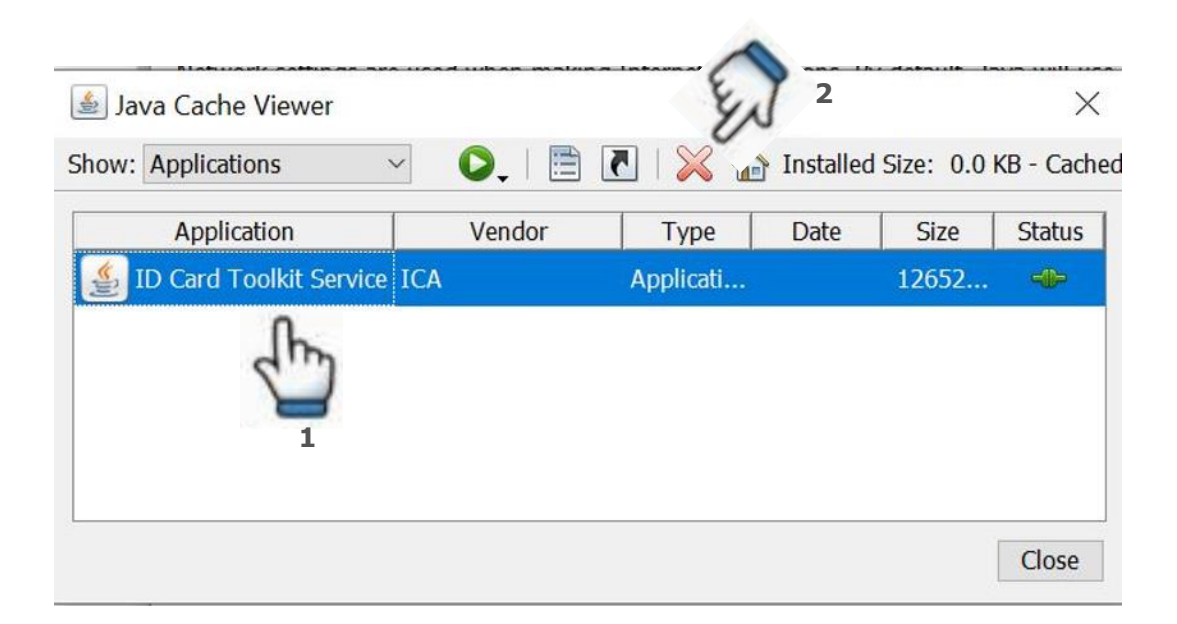

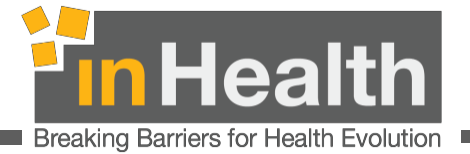

Step 4: Select "Security" tab. Under "Exception Site List", make sure the below links are added. (Refer Image 2)

https://integration.inhealth.ae https://openjet.inhealth.ae https://openjet2.inhealth.ae

.

|                                                                                                    |                                                                           | 335-332                                         |                          | ×         |
|----------------------------------------------------------------------------------------------------|---------------------------------------------------------------------------|-------------------------------------------------|--------------------------|-----------|
| General Update Java Security A                                                                                                    | Advanced                                                                  |                                                 |                          |           |
| Enable Java content                                                                                                    | nd Web Start applications                                                 |                                                 |                          |           |
| Click Her                                                                                                    | e                                                                         |                                                 |                          |           |
| Security level for applications not on                                                                                                    | the Exception Site list                                                   |                                                 |                          |           |
| ⊖ <u>V</u> ery High                                                                                                    |                                                                           |                                                 |                          |           |
| Only Java applications identifie<br>and only if the certificate can b                                                                                                   | d by a certificate from a trusted autho<br>e verified as not revoked.     | rity are allowe                                 | ed to run,               |           |
| High                                                                                                    |                                                                           |                                                 |                          |           |
| Java applications identified by a the revocation status of the ce                                                                                                    | a certificate from a trusted authority a<br>rtificate cannot be verified. | e allowed to                                    | run, even                | if        |
|                                                                                                    |                                                                           |                                                 |                          |           |
| Exception Site List                                                                                                    |                                                                           |                                                 |                          |           |
| Exception Site List<br>Applications launched from the sit<br>promots.                                                                                                   | tes listed below will be allowed to run a                                 | fter the appro                                  | opriate <mark>s</mark> e | curity    |
| Exception Site List<br>Applications launched from the sit<br>prompts.<br>https://integration.inhealth.ae<br>https://openjet.inhealth.ae<br>https://openjet2.inhealth.ae | tes listed below will be allowed to run a                                 | fter the appro<br>Edit <u>S</u> it              | opriate se<br>e List     | Click Her |
| Exception Site List<br>Applications launched from the sit<br>prompts.<br>https://integration.inhealth.ae<br>https://openjet.inhealth.ae<br>https://openjet2.inhealth.ae | tes listed below will be allowed to run a                                 | fter the appro<br>Edit Sit<br>Manage Ce         | e List<br>ertificates.   | Click Her |
| Exception Site List<br>Applications launched from the sit<br>prompts.<br>https://integration.inhealth.ae<br>https://openjet.inhealth.ae<br>https://openjet2.inhealth.ae | es listed below will be allowed to run a                                  | fter the appro<br>Edit <u>S</u> it<br>Manage Ce | e List<br>e tificates.   | Click Her |

Image 2

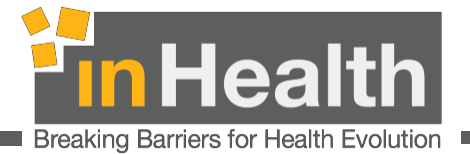

If the links are not in the list, click on "Edit Site List" and add entries in the table. (Refer Image 3)

| • | Location                                                                                                   |     |        |
|---|----------------------------------------------------------------------------------------------------|-----|--------|
|   | https://integration.inhealth.ae                                                                            |     |        |
|   | https://openjet.inhealth.ae                                                                                |     |        |
|   | https://openjet2.inhealth.ae                                                                               |     |        |
| _ |                                                                                                    | 0   | Demain |
|   | FILE and HTTP protocols are considered a security risk.<br>We recommend using HTTPS sites where available. | Add | Kemove |
|   | FILE and HTTP protocols are considered a security risk.<br>We recommend using HTTPS sites where available. | OK  | Cance  |

Image 3

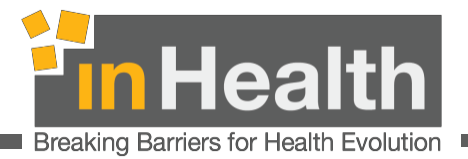

#### Step 5: Go to Advanced tab and select all certificates

Under the tab Advanced, navigate to the section "Perform signed code certificate revocation check on "and make sure you select All certificates in the chain of trust. Then click OK

| Allow user to accept JNLP security requests                                                                            | S                          | -              |
|----------------------------------------------------------------------------------------------------|----------------------------|----------------|
| Don't prompt for client certificate selection                                                                          | when no certificates or or | nly one exists |
| Warn if site certificate does not match hostr                                                                          | name                       |                |
| Show site certificate from server even if it is                                                                        | is valid                   |                |
| Mixed code (sandboxed vs. trusted) security verified                                                                   | fication                   |                |
| Enable - show warning if needed                                                                                        |                            |                |
| Enable - hide warning and run with protect                                                                             | tions                      |                |
| Enable - hide warning and don't run untrus                                                                             | sted code                  |                |
| Disable verification (not recommended)                                                                                 |                            |                |
| Perform signed code certificate revocation checks                                                                      | s on                       | - 1            |
|                                                                                                    |                            |                |
| P-••••••••••••••••••••••••••••••••••••                                                                                 |                            |                |
| Do not check (not recommended)                                                                                         |                            |                |
| check for signed code certificate revocation using                                                                     | g                          |                |
|                                                                                                    |                            |                |
|                                                                                                    |                            |                |
| Both CRLs and OCSP                                                                                                    |                            |                |
| Server certificate apply                                                                                               |                            |                |
| Jerver cerundate only                                                                                                  |                            |                |
| All cortificator in the chain of truct                                                                                 |                            |                |
| All certificates in the chain of trust Do not check (not recommended)                                                  |                            |                |
| All certificates in the chain of trust Do not check (not recommended) Check for TLS certificate revocation using       |                            |                |
| All certificates in the chain of trust<br>Do not check (not recommended)<br>Check for TLS certificate revocation using |                            |                |

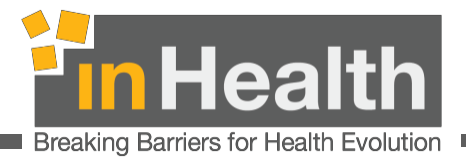

### 4. Connect the card reader to OpenJet

Step 1: Connect the Card Reader to the computer and insert the Emirates ID Card in the device. When the ID is inserted, a green light on the card reader will appear. (Refer Image 4 and Image 5)

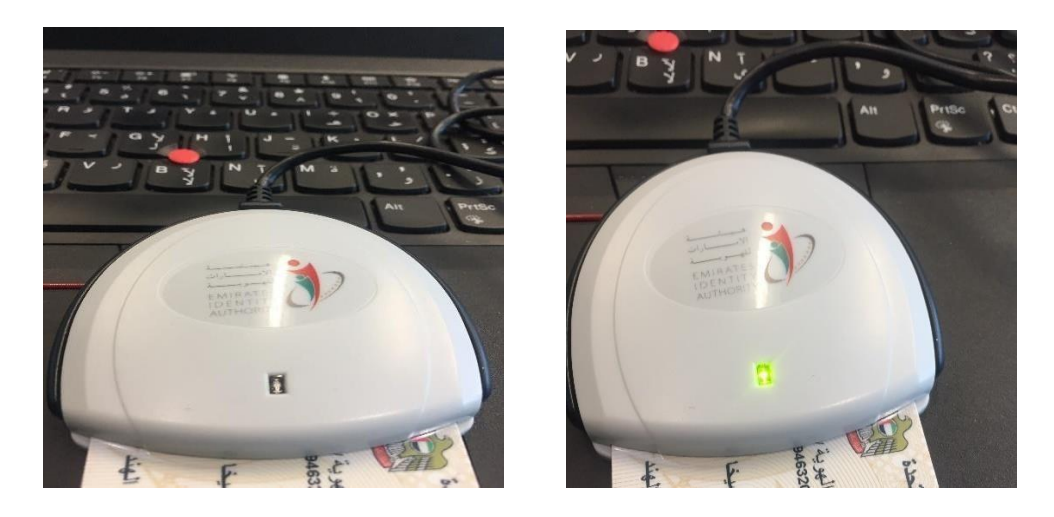

Image 4

Image 5

Step 2: Click on "Read" (Refer Image 6), a pop-up will display (Refer Image 7)

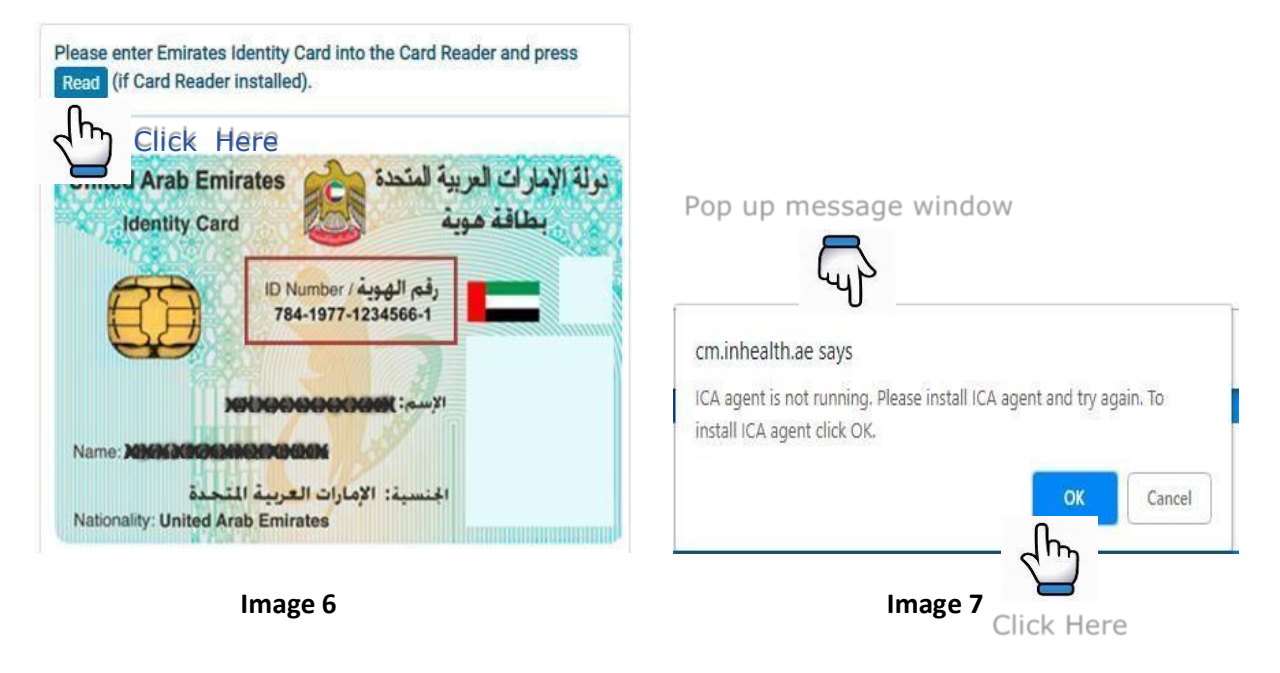

inHealth 16 September 2022 EMIRATES ID CARD READER MANUAL Controlled Medication Unified Platform

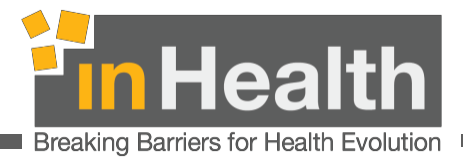

6: "IDCardToolkitService.jnlp" file will download. Click on "Keep"

Save the file on your computer. Double click on the file to install the same. Following window will display. Tick the checkbox and click on "Run". (Refer Image 8)

| Security Warning                                                                                                    | × |
|----------------------------------------------------------------------------------------------------|---|
| Do you want to run this application?                                                                                                    |   |
| Publisher: Emirates Identity Authority                                                                                                    |   |
| Location: https://cm.inhealth.ae                                                                                                    |   |
| Running this application may be a security risk                                                                                                    |   |
| Risk:   This application will run with unrestricted access which may put your computer and personal information at risk. The information provided is unreliable or unknown so it is recommended not to run this application unless you are familiar with its source     The certificate used to identify this application has expired. More Information   Click Here     Select Here   I accept the risk and want to run this application.     Hide Ontions |   |
| Do not show this again for apps from the publisher and location above                                                                                                    |   |
| Tick the checkbox to ignore                                                                                                    |   |

everytime installation pop up

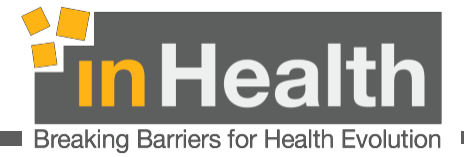

Note: You might get the below window when trying to install IDCardToolkitService.jnlp Click on "Allow access" and refer to step 6. (Refer Image 9)

After clicking on" Allow Access", the system might require Admin Credentials. In this case, please contact your facility admin/IT to grant the permissions.

| Indows Sec                             | urity Alert                        |                                                                                      | × |
|----------------------------------------|------------------------------------|--------------------------------------------------------------------------------------|---|
| Windo<br>app                           | ows Defend                         | ler Firewall has blocked some features of this                                       |   |
| Windows Defender<br>private and domair | Firewall has bl                    | ocked some features of Java(TM) Web Launcher on all public,                          |   |
|                                        | Name:                              | Java(TM) Web Launcher                                                                |   |
|                                        | Publisher:                         | Oracle Corporation                                                                   |   |
|                                        | Path:                              | C:\program files (x86)\java\jre1.8.0_181\bin<br>\jp2launcher.exe                     |   |
| Allow Java(TM) We                      | b Launcher to                      | communicate on these networks:                                                       |   |
| Domain netv                            | vorks, such as a                   | a workplace network                                                                  |   |
| Private netv                           | vorks, such as r                   | ny home or work network                                                              |   |
| Public network because the             | orks, such as th<br>se networks of | ose in airports and coffee shops (not recommended<br>ten have little or no security) |   |
| What are the risks                     | of allowing an a                   | app through a firewall?                                                              |   |
|                                        |                                    | Allow access Cancel                                                                  |   |
|                                        |                                    | Image 9                                                                              |   |

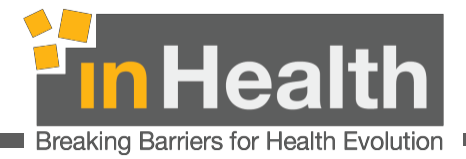

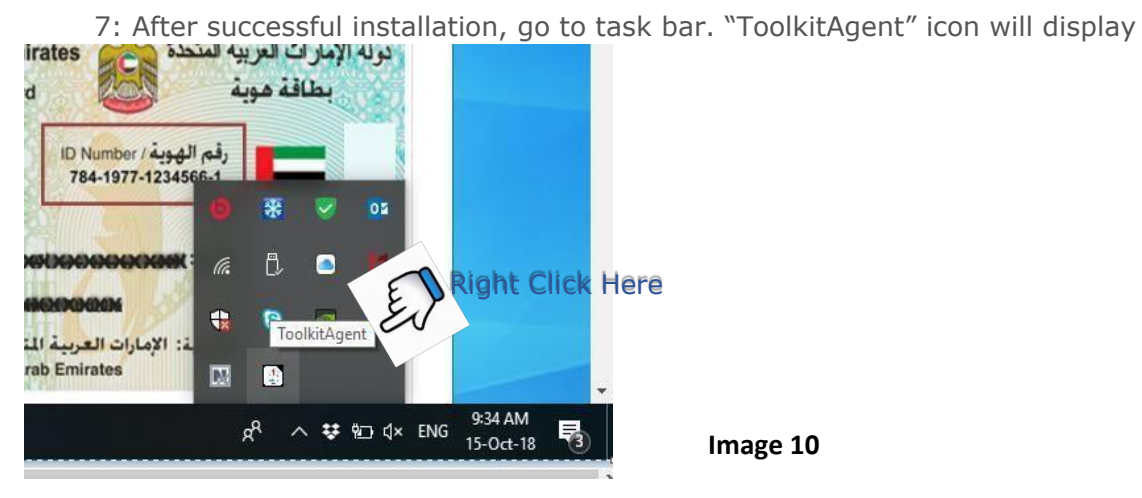

Note: Always note that ToolKitAgent must be running at the time of card reading. If it is not running, kindly visit and double click the file "IDCardToolkitService.jnlp" to run it.

Step 8: Click on "Status" (Refer Image 11), a message will display "Agent is initializing" (Refer Image 12), Click on "Ok"

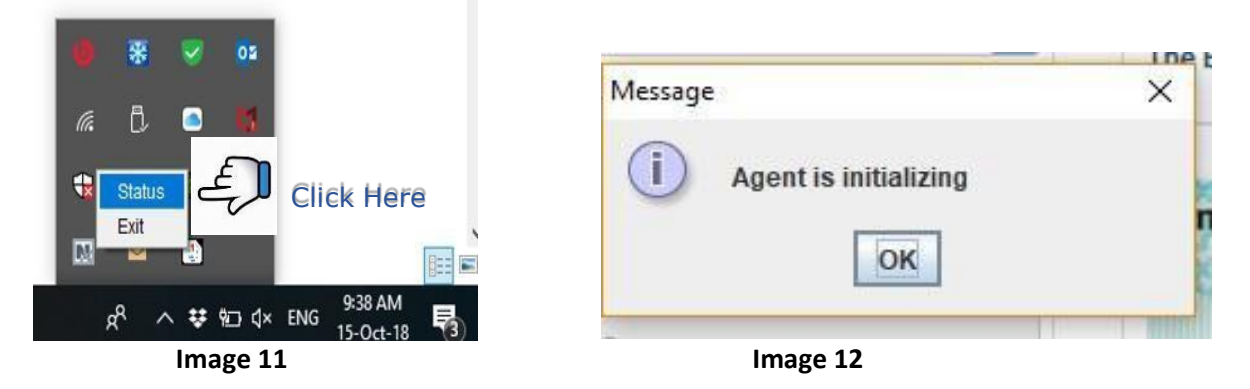

Step 9: The status must change to "Agent is running". Click on "Ok." If the status does not change, close the message box and click on" Status" again It will change to "Agent is running" (Refer Image 13).

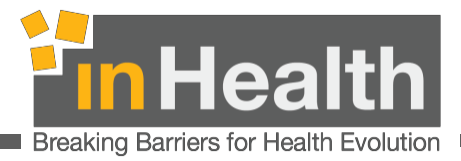

| Message | 15               | × |          |
|---------|------------------|---|----------|
| i       | Agent is running |   |          |
|         | ОК               |   | Image 13 |

10: Click on "Read"; The card reader will read the details and the data will pop up in the EID text field. (Refer Image 14)

| Please enter Emirates Identity Card into the Card Reader and press<br>Read (if Card Reader installed). |          |
|----------------------------------------------------------------------------------------------------|----------|
| In Click Here                                                                                          |          |
| مولة الإمارات العربية المتحدة وركم Arab Emirates                                                       |          |
| identity Card المعاقة هوية                                                                             |          |
| رقم الهوية / ID Number<br>784-1977-1234566-1                                                           |          |
| 101000000000 : Num                                                                                     |          |
| Name: محمد محمد التحدة<br>الجنسية: الإمارات العربية التحدة<br>Nationality: United Arab Emirates        | Image 14 |

Note: Kindly note that following the steps from 1 to 6 is only a one-time effort. Every time you are to use the reader, you just need to check if the ToolKitAgent is running to read the card. You can save the IDCardToolkitService.jnlp file on your desired folder in your computer, and make it run by double clicking the file.

#### Optional Step 11:

To automate the setup of the card reader, please complete these steps:

- 1. Download the file, from <a href="https://openjet2.inhealth.ae/EIdReader.zip">https://openjet2.inhealth.ae/EIdReader.zip</a>
- 2. Extract EIdReader.zip
- 3. Copy Extracted folder (EID Reader) and paste it into program file (C:\Program Files\) (N.B. system admin permission is required to copy this folder to program file)
- Open EID Reader folder and create a shortcut to the file by right clicking the file and select "Send To -> Desktop (Create Shortcut)" (eidreader.bat)
- 5. Once the shortcut has been created, right-click the file and select cut.
- 6. Press the "Start" button and type "Run" and press enter.

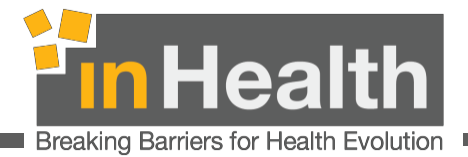

- 7. In the Run Window, type **"shell: start-up**" to open the Start-up folder and paste the shortcut.
- 8. After following all the steps above, restart your computer.

# 5. POINT OF CONTACT

Reach out to our support team, by contacting inHealth on the following details, for any issues faced during the EID card reader installation:

Email: cm\_support@inhealth.ae | support@inhealth.ae

Tel: +971 600 524 647

Direct: +971 2 403 8385

### 6. TROUBLESHOOTING

Please refer to the Emirates ID card reader manual under FAQ section on the website <a href="http://www.inhealth.ae/">http://www.inhealth.ae/</a> for any queries and doubts.

We ensure that the latest version of the manual will be available on our website for your continuous support.